112 年 瀚柏科技第二次股東會 會議連結與操作方式

1.會議連結

https://prohanns.webex.com/prohanns/j.php?MTID=m51ce8de635d91546865a7817 cdbe526e

2. Webex 會議號: 2513 909 9056

3. Webex 會議密碼:42658750

一、從會議鏈結加入

https://prohanns.webex.com/prohanns/j.php?MTID=m51ce8de635d91546865a7817 cdbe526e

二、應用程式安裝

下載 Webex Mettings 線上會議軟體 電腦版/手機板(Android / IOS)

1.在網址列上輸入電腦連結網址→輸入會議號

| webex |                                                                        | 繁殖中文 ン |
|-------|------------------------------------------------------------------------|--------|
|       | 00                                                                     |        |
|       | 輸入會議號 ◎                                                                |        |
|       | 2312213342 <b>0</b>                                                    |        |
|       | N.                                                                     |        |
|       |                                                                        |        |
|       | A MILTON & MERZING ADDRESS THE REPORT HAVE A MARK OF TRADE             |        |
|       | in som population i van index. Het besonder wordt an besidtet i afbier |        |

### 2.輸入密碼

|           |                                                             | English Sign |
|-----------|-------------------------------------------------------------|--------------|
|           |                                                             |              |
| To view m | ore information about the meeting, enter the meeting passwo | rd.          |
|           |                                                             |              |
|           | Meeting Number: 2512 213 3042                               |              |
|           | Enter the meeting password OK                               |              |
|           |                                                             |              |
|           |                                                             |              |
|           |                                                             |              |

3.按綠色 Join Meeting 加入會議

| webex |                                                                                  |   |             |          |                 |    |
|-------|----------------------------------------------------------------------------------|---|-------------|----------|-----------------|----|
| =     |                                                                                  |   |             |          | English Sign In | İ. |
|       | < Back to List                                                                   |   |             |          |                 |    |
|       | 111年 澹柏科技股東會議<br>PHT ◎ 939 AM 11:30 AM Tuesday, Jun 28 2022 (UTC108:00) Taiper   |   | 🗈 🛛 Join Me | aeting V |                 |    |
|       | John Information Mecrog IIII: Not // Antonio IIIIIIIIIIIIIIIIIIIIIIIIIIIIIIIIIII | ĺ |             |          |                 | 2  |
|       | Join by phone<br>165-6670 9679 Singapore Toll<br>Access over 2013 213 1043       |   |             |          |                 |    |

## 4.開啟 Webex

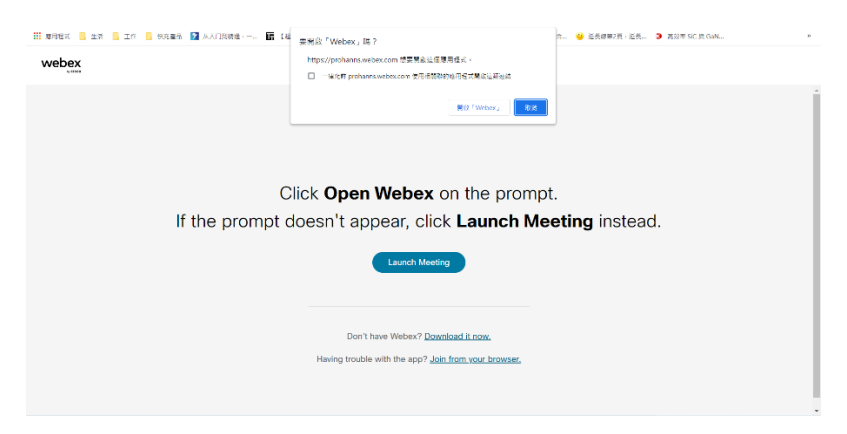

# 5.輸入會議密碼

|  |        | ⊙ × |  |
|--|--------|-----|--|
|  | 00     |     |  |
|  | 輸入會議密碼 |     |  |
|  |        |     |  |
|  |        |     |  |
|  |        |     |  |
|  |        |     |  |
|  |        |     |  |

6.加入會議即可進入會議

| 🗰 Webex |                                 |                                      |                      |  |
|---------|---------------------------------|--------------------------------------|----------------------|--|
|         |                                 | 111年 瀚柏科技股東會議<br>09:30 AM - 11:30 AM |                      |  |
|         |                                 |                                      |                      |  |
|         |                                 |                                      |                      |  |
|         |                                 | DT                                   |                      |  |
|         |                                 |                                      |                      |  |
|         |                                 |                                      |                      |  |
|         | (10) 146 96 五 25 - 26 - 26 - 26 | の一方法・公司問題主法                          | ○ 別は前にお互つ目           |  |
|         | C DEFERMINA                     |                                      | 97 (640497/11/97/205 |  |
|         |                                 |                                      |                      |  |

(根據裝置版本)進行安裝,安裝之後,就可以開啟應用程式。 https://www.webex.com/zh-tw/downloads.html

### 三、使用手機加入會議的方式

點選加入會議連結(自動開啟Webex APP)

輸入會議號

1.加入會議

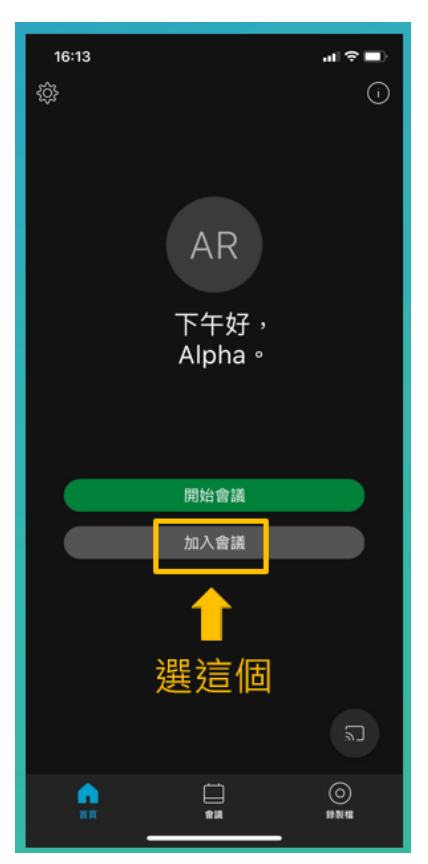

#### 3.點選加入

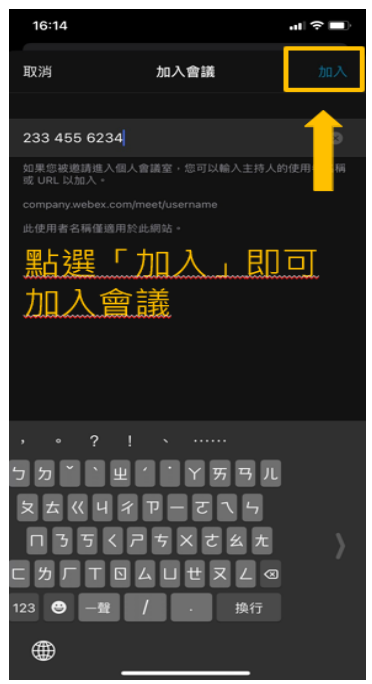

2.輸入會議號

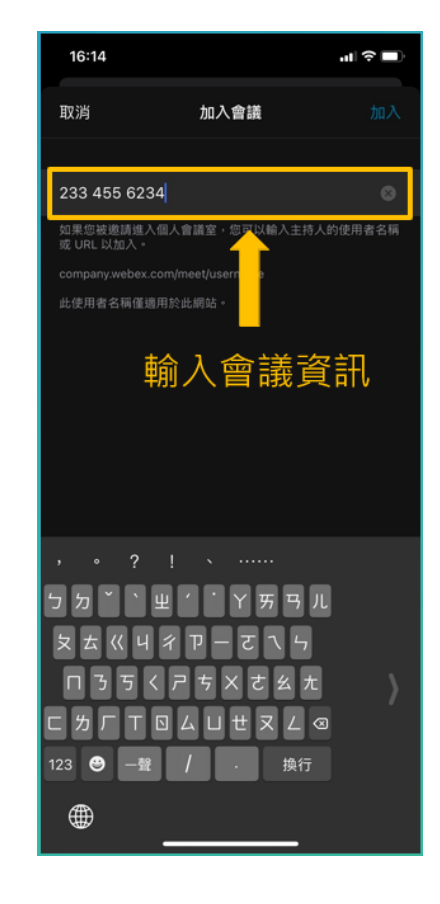

進入會議室前,請先測試喇叭,確認是否可聽到聲音

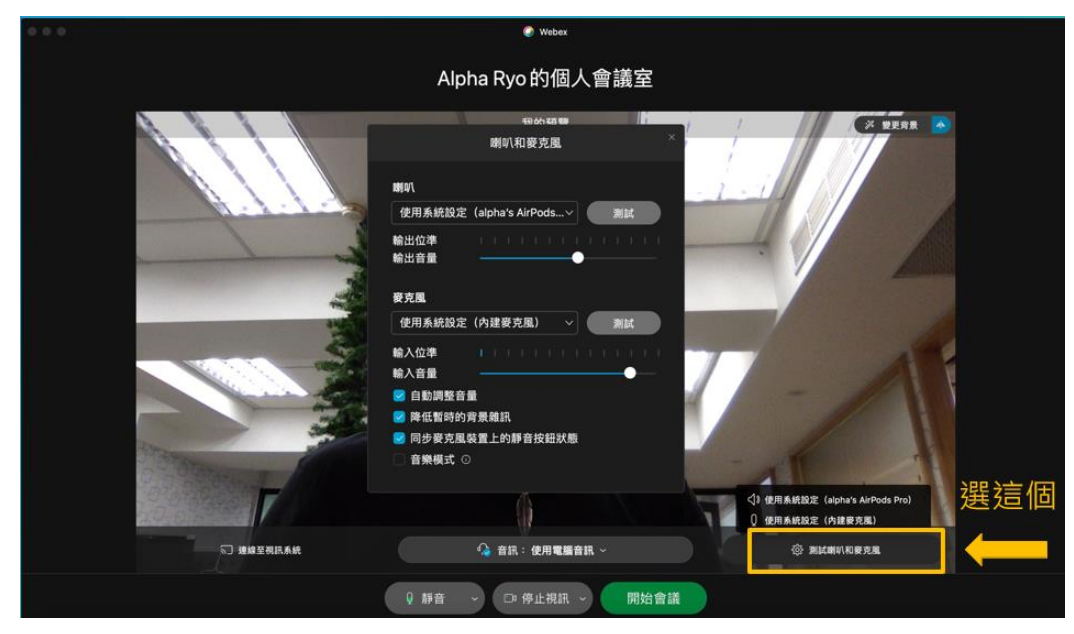

確認好了即可開始會議

| 0.0.0      | 🕐 Webex                                                                                                |
|------------|----------------------------------------------------------------------------------------------------|
|            | Alpha Ryo的個人會議室                                                                                        |
|            | 686/1819 / · · · · · · · · · · · · · · · · · ·                                                         |
|            | MNA<br>使用系統設定 (alpha's AirPods…マ) 測試                                                                   |
|            |                                                                                                    |
|            | · 英克風                                                                                                  |
| 242.5      | 使用系統設定(內建麥克風) > 測試                                                                                     |
|            | <ul> <li>輸入位率</li> <li>1 1 1 1 1 1 1 1 1 1 1 1 1 1 1 1 1 1 1</li></ul>                                 |
| F          | (1) 使用系統設定 (alpha's AirPeds Pro)<br>() 使用系統設定 (Alpha's AirPeds Pro)<br>() 使用系統設定 (Alpha's AirPeds Pro) |
| 57 建橡豆根肌系统 | 🚱 音訊:使用電腦音訊 ~ 🛞 測試明印和要克風                                                                               |
|            | 9 赫音 → □□停止視訊 → 開始會議                                                                                   |

會議室功能介面介紹

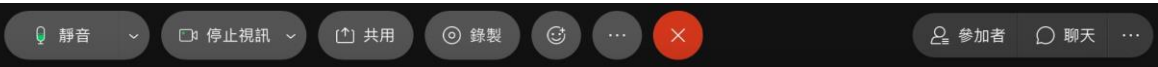

由左至右功能介紹

- 麥克風:綠色代表目前麥克風開啟,紅色代表關閉
- 視訊:綠色代表視訊開啟中,紅色代表鏡頭關閉
- 共用: 可選擇想要分享的螢幕畫面或應用程式
- •錄製:可開啟會議錄製功能(主持人權限)
- 更多選項:其他細部設定
- 關閉圖示:離開會議
- 更多面板:問與答、筆記、民意調查功能等